ASICS Runkeeper™ データ送信方法 (Android)

3

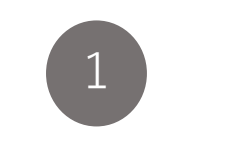

ユーザーの画面から、 ユーザー名の直下に あるアクティビティ をタップしてくださ い。

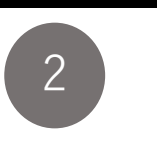

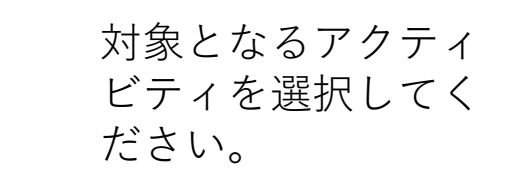

右上にある縦の三点 リーダーをタップし てください。 【Runkeeperに再送 信】を選択してくだ さい。

データ送信完了です。

5

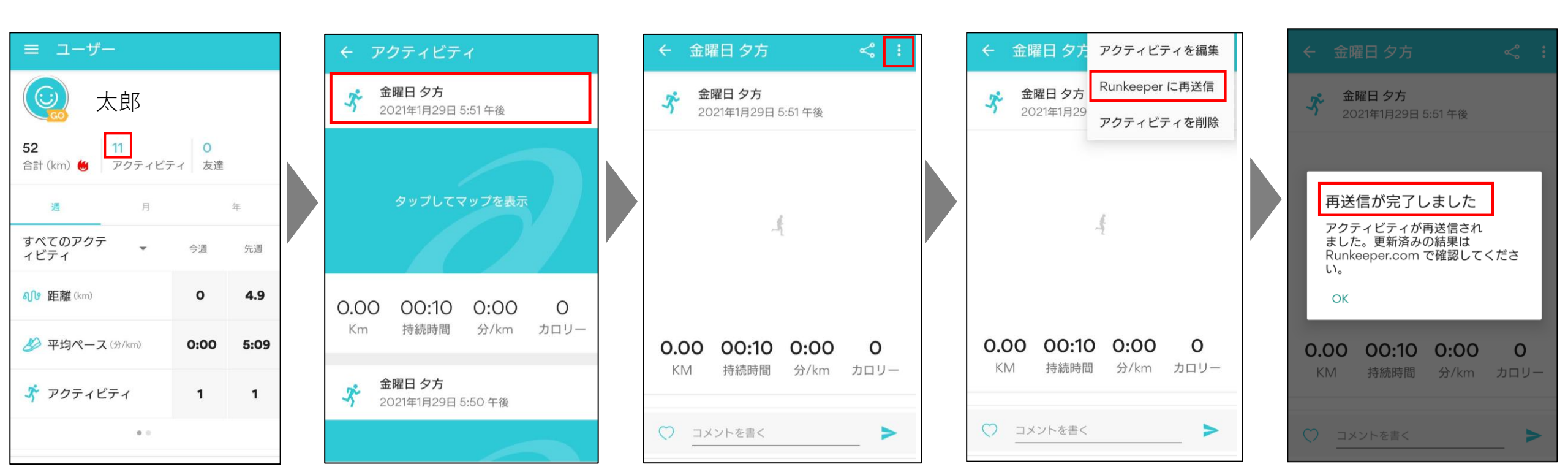